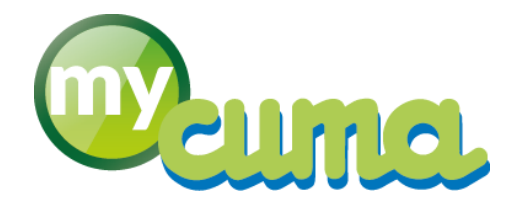

# **V DOC UTILISATEUR**

# Génération des écritures d'emprunt

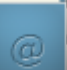

Pour nous contacter :

Créer un ticket incident en vous connectant sur <u>http://assistance.mycuma.fr</u> Appeler le 09 75 18 28 18

Date de mise à jour : le 19 octobre 2020

## Table des matières

| Périmètre                             | 3 |
|---------------------------------------|---|
| Menu et Ecran                         | 3 |
| Ecritures d'échéances d'emprunt       | 4 |
| Ecritures d'intérêts courus non échus | 6 |
| Génération de l'écriture              | 6 |
|                                       |   |

### Versions

#### Version 01 du 19/10/2020 :

• Création du document.

#### 1. Périmètre

Ce document explique le principe et le fonctionnement du programme de génération des écritures d'emprunt. Il concerne à la fois les "Ecritures d'échéances" et les "Ecritures d'ICNE" (intérêts courus non échus).

#### 2. Menu et Ecran

⇒ Comme il s'agit d'un nouveau programme (Sprint 2020-T4), un nouveau menu dédié est mis en place.

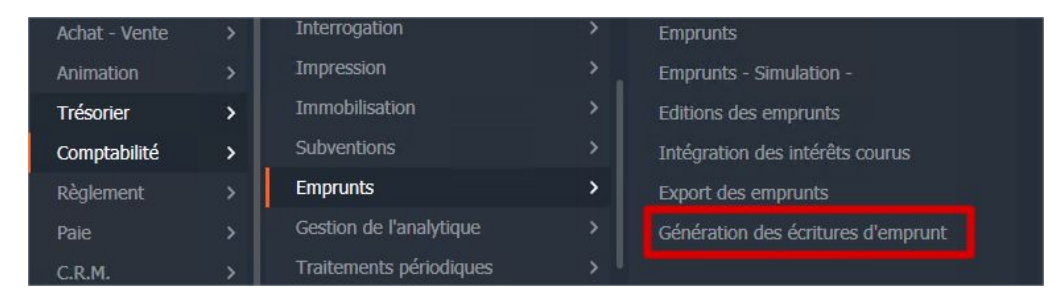

Les anciens menus / boutons sont retirés en production.

⇒ Ecran de sélection :

| Divalto - [x.4] 2 VALLEES (DES) - Génération des écritures d'emprunt - | _ <b>□</b> X |
|------------------------------------------------------------------------|--------------|
| <u>F</u> ichier <u>Q</u> utils <u>A</u> ide                            |              |
| Q+ Q B 5 V ?                                                           |              |
|                                                                        |              |
| SELECTION                                                              |              |
| Données comptables                                                     |              |
| Journal BA Banque                                                      |              |
|                                                                        |              |
|                                                                        |              |
| Paramètres                                                             |              |
|                                                                        |              |
| Liones validées                                                        |              |
|                                                                        |              |
|                                                                        |              |
| Période                                                                |              |
| Date d'échéance 01/01/2019 au 31/12/2019                               |              |
|                                                                        |              |
|                                                                        |              |
| Emprunts                                                               |              |
| Numéro d'emprunt à <u>zzzzzzzzzzzzzzz</u>                              |              |
|                                                                        |              |
|                                                                        |              |
|                                                                        |              |
|                                                                        |              |
|                                                                        |              |
|                                                                        |              |

Dans cet écran l'utilisateur doit obligatoirement mentionner le journal sur lequel il souhaite passer les écritures.

La plage de date est chargée avec l'exercice de travail en cours.

Présentation détaillée : L'arborescence est automatiquement et intégralement ouverte. Lignes validées : Les lignes qui ont déjà fait l'objet d'une écritures sont tout de même affichées.

Numéro d'emprunt : Permet de filtrer les échéances lues sur le champ idoine.

Le choix de l'option "Calcul des intérêts courus", affiche des champs comptables préchargés (date et comptes de l'écriture à venir).

|                                                                                                    | Données comptables                                                                                                    |
|----------------------------------------------------------------------------------------------------|----------------------------------------------------------------------------------------------------|
| Journal EXT JOURNAL D'EXTOURNES                                                                         | Date de l'écriture       31/12/2019         Compte IC au débit       66160000         Int. bancaires, sur opér. fin.         Compte IC au crédit       16884000         Sur emprunts auprès étab. crédit |
| <ul> <li>Présentation détaillée</li> <li>Lignes validées</li> <li>Calcul des intérêts courus</li> </ul> | Paramètres                                                                                                    |

#### 3. Ecritures d'échéances d'emprunt

⇒ Après validation, un tableau est affiché :

| D                   |                                |                              |                                    | Divalto - [x.4] | 2 VALLEES (DES) -  | Génération des | écritures   | d'empr | unt -              |            |               |          |          |          |        |
|---------------------|--------------------------------|------------------------------|------------------------------------|-----------------|--------------------|----------------|-------------|--------|--------------------|------------|---------------|----------|----------|----------|--------|
| Fichier Edition Out | tils <u>A</u> ide              |                              |                                    |                 |                    |                |             |        |                    |            |               |          |          |          |        |
| 44 41 IN NO. 2      |                                | * 🖂 🔺 🖌 🤉                    |                                    |                 |                    |                |             |        |                    |            |               |          |          |          |        |
|                     |                                |                              |                                    |                 |                    |                |             |        |                    |            |               |          |          |          |        |
| 0                   |                                |                              |                                    |                 |                    | 54             | ection      |        |                    |            |               |          |          |          |        |
| -                   |                                | -                            |                                    | 1. M.A.         |                    |                |             |        |                    |            |               |          |          |          |        |
| Journal BA          | Int. bancaires, sur opér. fin. |                              | Présentation de<br>Lignes validées | étaillée<br>:   |                    |                |             |        |                    |            |               |          |          |          |        |
| Numero d'emprunt    | 8                              | 21/12/2010                   | Calcul des intér                   | rêts courus     |                    |                |             |        |                    |            |               |          |          |          |        |
| Date d echeance     | 42013 au                       | 21/12/2019                   |                                    |                 |                    |                |             |        |                    |            |               |          |          |          |        |
|                     |                                |                              |                                    |                 |                    |                |             |        |                    |            |               |          |          |          |        |
| x                   | Libellé                        | Mt. emprunt Validé IC intég. | Date réelle                        | CRD avant éch.  | Echéance (annuité) | Cap. remboursé | Int. réglés | Frais  | Assurance Int. cou | us Journal | Date écriture | Compte   | Débit    | Crédit   | Axe    |
| Dossier Nº106       | CUMA [x.4] 2 VALLEES (DES)     |                              |                                    |                 |                    |                |             |        |                    |            |               |          |          |          |        |
| 😑 💕 Emp. 053        | Emprunt INTERCAL 2 - DEBROU    | 31 250,00                    |                                    |                 |                    |                |             |        |                    |            |               |          |          |          |        |
| 😑 🞥 Lg. 1           | Ligne 1                        |                              | 28/12/2019                         | 31 250,00       | 4 681,13           | 4 500,31       | 180,82      |        |                    |            |               |          |          |          |        |
| Ligne 1             | Compte 16413000                |                              | 28/12/2019                         | 31 250,00       | 4 681,13           | 4 500,31       | 180,82      |        |                    | BA         | 28/12/2019    | 16413000 | 4 500,31 |          |        |
| Ligne 2             | Compte 66160000                |                              | 28/12/2019                         | 31 250,00       | 4 681,13           | 4 500,31       | 180,82      |        |                    | BA         | 28/12/2019    | 66160000 | 180,82   |          |        |
| Ligne 3             | Compte 51211000                |                              | 28/12/2019                         | 31 250,00       | 4 681,13           | 4 500,31       | 180,82      |        |                    | BA         | 28/12/2019    | 51211000 |          | 4 681,13 |        |
| 🕀 💕 Emp. 058        | Emprunt TEST STRANGE           | 127 243,21                   |                                    |                 |                    |                |             |        |                    |            |               |          |          |          |        |
| 😑 🞥 Emp. 066        | Emprunt Test pour écritures 6  | 10 000,00                    |                                    |                 |                    |                |             |        |                    |            |               |          |          |          |        |
| 😑 🞥 Lg. 1           | Ligne 1                        |                              | 01/10/2019                         | 10 000,00       | 1 638,96           | 1 345,12       | 283,84      | 10,00  | 100,00             |            |               |          |          |          |        |
| Ligne 1             | Compte 16413000                |                              | 01/10/2019                         | 10 000,00       | 1 638,96           | 1 345,12       | 283,84      | 10,00  | 100,00             | BA         | 01/10/2019    | 16413000 | 1 345,12 |          |        |
| Ligne 2             | Compte 66160000                |                              | 01/10/2019                         | 10 000,00       | 1 638,96           | 1 345,12       | 283,84      | 10,00  | 100,00             | BA         | 01/10/2019    | 66160000 | 283,84   |          |        |
| Ligne 3             | Compte 62700090                |                              | 01/10/2019                         | 10 000,00       | 1 638,96           | 1 345,12       | 283,84      | 10,00  | 100,00             | BA         | 01/10/2019    | 62700090 | 10,00    |          |        |
| Ligne 4             | Compte 61600090                |                              | 01/10/2019                         | 10 000,00       | 1 638,96           | 1 345,12       | 283,84      | 10,00  | 100,00             | BA         | 01/10/2019    | 61600090 | 100,00   |          |        |
| Ligne 5             | Compte 51211000                |                              | 01/10/2019                         | 10 000,00       | 1 638,96           | 1 345,12       | 283,84      | 10,00  | 100,00             | BA         | 01/10/2019    | 51211000 |          | 1 738,96 |        |
| 😑 🞥 Emp. 067        | Emprunt Test pour écritures 6  | 10 000,00                    |                                    |                 |                    |                |             |        |                    |            |               |          |          |          |        |
| 😑 🞥 Lg. 1           | Ligne 1                        |                              | 01/10/2019                         | 10 000,00       | 1 638,96           | 1 345,12       | 283,84      | 10,00  | 100,00             |            |               |          |          |          |        |
| Ligne 1             | Compte 16413000                |                              | 01/10/2019                         | 10 000,00       | 1 638,96           | 1 345,12       | 283,84      | 10,00  | 100,00             | BA         | 01/10/2019    | 16413000 | 1 345,12 |          |        |
| 😑 Ligne 2           | Compte 66160000                |                              | 01/10/2019                         | 10 000,00       | 1 638,96           | 1 345,12       | 283,84      | 10,00  | 100,00             | BA         | 01/10/2019    | 66160000 | 283,84   |          |        |
| Ana. 1              | Axe BINE1                      |                              | 01/10/2019                         | 10 000,00       | 1 638,96           | 1 345,12       | 283,84      | 10,00  | 100,00             | BA         | 01/10/2019    | 66160000 | 189,23   |          | BINE1  |
| Ana. 1              | Axe TRACTC                     |                              | 01/10/2019                         | 10 000,00       | 1 638,96           | 1 345,12       | 283,84      | 10,00  | 100,00             | BA         | 01/10/2019    | 66160000 | 94,61    |          | TRACTC |
| 😑 Ligne 3           | Compte 62700090                |                              | 01/10/2019                         | 10 000,00       | 1 638,96           | 1 345,12       | 283,84      | 10,00  | 100,00             | BA         | 01/10/2019    | 62700090 | 10,00    |          |        |
| Ana. 1              | Axe BINE1                      |                              | 01/10/2019                         | 10 000,00       | 1 638,96           | 1 345,12       | 283,84      | 10,00  | 100,00             | BA         | 01/10/2019    | 62700090 | 6,67     |          | BINE1  |
| Ana. 1              | Axe TRACTC                     |                              | 01/10/2019                         | 10 000,00       | 1 638,96           | 1 345,12       | 283,84      | 10,00  | 100,00             | BA         | 01/10/2019    | 62700090 | 3,33     |          | TRACTC |
| 😑 Ligne 4           | Compte 61600090                |                              | 01/10/2019                         | 10 000,00       | 1 638,96           | 1 345,12       | 283,84      | 10,00  | 100,00             | BA         | 01/10/2019    | 61600090 | 100,00   |          |        |
| Ana. 1              | Axe BINE1                      |                              | 01/10/2019                         | 10 000,00       | 1 638,96           | 1 345,12       | 283,84      | 10,00  | 100,00             | BA         | 01/10/2019    | 61600090 | 66,67    |          | BINE1  |
| Ana. 1              | Axe TRACTC                     |                              | 01/10/2019                         | 10 000,00       | 1 638,96           | 1 345,12       | 283,84      | 10,00  | 100,00             | BA         | 01/10/2019    | 61600090 | 33,33    |          | TRACTC |
| Ligne 5             | Compte 51211000                |                              | 01/10/2019                         | 10 000.00       | 1 638.96           | 1 345.12       | 283,84      | 10.00  | 100.00             | BA         | 01/10/2019    | 51211000 |          | 1 738,96 |        |

Il matérialise pour chaque échéance l'écriture qui sera passée.

A ce stade l'écriture comptable n'est donc pas encore générée !

Les éventuels frais fixes ou d'assurance sont pris compte.

Les éventuelles ventilations de matériels sur l'emprunt sont également prises en compte afin de générer l'analytique selon l'assiette de répartition paramétrée.

La date d'écriture est par défaut la date réelle / attendue de l'échéance. Il est possible de la modifier (elle est alors automatiquement mise à jour sur toutes les lignes d'écritures - le tableau d'amortissement n'est lui pas modifié).

| 🖃 🞥 Emp. 053 | Emprunt INTERCAL 2 - DEBROU 31 250,00 |            |           |          |          |        |    |            |          |          |          |
|--------------|---------------------------------------|------------|-----------|----------|----------|--------|----|------------|----------|----------|----------|
| 🖃 🞥 Lg. 1    | Ligne 1                               | 28/12/2019 | 31 250,00 | 4 681,13 | 4 500,31 | 180,82 |    |            |          |          |          |
| Ligne 1      | Compte 16413000                       | 28/12/2019 | 31 250,00 | 4 681,13 | 4 500,31 | 180,82 | BA | 28/12/2019 | 16413000 | 4 500,31 |          |
| Ligne 2      | Compte 66160000                       | 28/12/2019 | 31 250,00 | 4 681,13 | 4 500,31 | 180,82 | ва | 29/12      | 66160000 | 180,82   |          |
| Ligne 3      | Compte 51211000                       | 28/12/2019 | 31 250,00 | 4 681,13 | 4 500,31 | 180,82 | BA | 28/12/2019 | 51211000 |          | 4 681,13 |

Les comptes comptables sont par défaut ceux de la fiche emprunt. Ils peuvent être modifiés.

Les montants peuvent être modifiés, sous la responsabilité de l'utilisateur de conserver une écriture équilibrée !

🕖 Il est possible d'accéder au tableau d'amortissement via "F6" ou le bouton "cible".

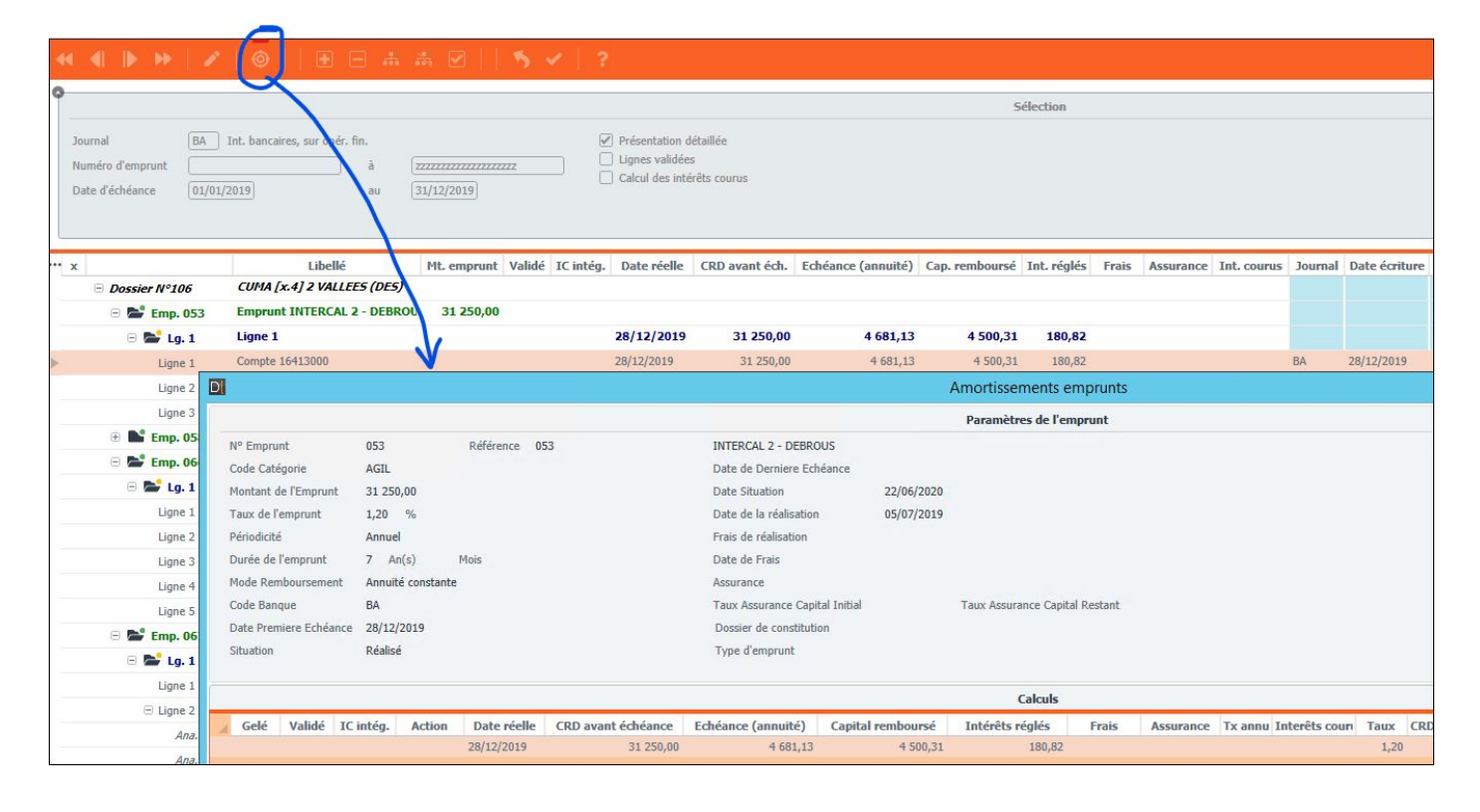

#### 4. Ecritures d'intérêts courus non échus

⇒ Après validation, un tableau est affiché :

| ≪ ◀ ⊫ >>                                       | 1                         | In the second second se | * 🗹                                     | 5.     | 1 ?       |                                                        |                              |                                                                 |                                      |             |        |                       |               |       |        |                        |        |                 |          |          |          |        |
|------------------------------------------------|---------------------------|----------------------------------------------------------------------------------------------------|-----------------------------------------|--------|-----------|--------------------------------------------------------|------------------------------|-----------------------------------------------------------------|--------------------------------------|-------------|--------|-----------------------|---------------|-------|--------|------------------------|--------|-----------------|----------|----------|----------|--------|
| 0                                              |                           |                                                                                                    |                                         |        |           |                                                        |                              |                                                                 | 5                                    | ielection   |        |                       |               |       |        |                        |        |                 |          |          |          |        |
| Journal<br>Numéro d'emprunt<br>Date d'échéance | EXT In<br>090<br>01/01/20 | nt. bancaires, sur opér. fin.<br>à<br>020 au                                                                                                    | <u>222222222222222222</u><br>31/12/2020 | 22     |           | Présentation de<br>Lignes validées<br>Calcul des intér | étaillée<br>s<br>rêts courus | Date de l'écriture<br>Compte IC au débit<br>Compte IC au crédit | 31/12/2020<br>66160000<br>t 16884000 |             |        |                       |               |       |        |                        |        |                 |          |          |          |        |
| •• x                                           | 110                       | Libellé                                                                                                    | Mt. emprunt                             | Validé | IC intég. | Date réelle                                            | CRD avant éch.               | Echéance (annuité)                                              | Cap. remboursé                       | Int. réglés | Frais  | Assurance Int. courus | ICNE calculés | Nb. J | J prd. | Formule de calcul ICNE | Journa | l Date écriture | Compte   | Débit    | Crédit   | Axe    |
| Dossier Nº10                                   | <i>16</i>                 | CUMA (x.4) 2 VALLEES (DES)                                                                                                    | 200.000.00                              |        |           |                                                        |                              |                                                                 |                                      |             |        |                       |               |       |        |                        |        |                 |          |          |          |        |
| e ser emp.                                     | 7                         | Lione 7                                                                                                    | 200 000,00                              |        | 7         | 0/12/2020                                              | 182 169.66                   | 3 874.25                                                        | 3.015.21                             | 759.04      | 100.00 |                       | 265.01        | 11    | 31     | 746.84 * 11 / 31       |        |                 |          |          |          |        |
| Line                                           | * 1                       | Compte 66160000                                                                                                    |                                         |        | 2         | 0/12/2020                                              | 182 169.66                   | 3 874,25                                                        | 3 015,21                             | 759,04      | 100,00 |                       |               |       |        |                        | EXT    | 31/12/2020      | 66160000 | 265.01   |          |        |
| Ligne                                          | 2                         | Compte 16884000                                                                                                    |                                         |        | 2         | 0/12/2020                                              | 182 169,66                   | 3 874,25                                                        | 3 015,21                             | 759,04      | 100,00 |                       |               |       |        |                        | EXT    | 31/12/2020      | 16884000 |          | 265,01   | 1      |
| 😑 🞥 Emp. (                                     | 091                       | Emprunt ICNE test                                                                                                    | 500 000,00                              |        |           |                                                        |                              |                                                                 |                                      |             |        |                       |               |       |        |                        |        |                 |          |          |          |        |
| 😑 🞥 Lg.                                        | .1                        | Ligne 1                                                                                                    |                                         |        | 1         | 7/11/2020                                              | 500 000,00                   | 27 889,34                                                       | 22 564,34                            | 5 325,00    |        |                       | 2 603,33      | 44    | 92     | 5443,33 * 44 / 92      |        |                 |          |          |          |        |
| 🕀 Ligne                                        | 81                        | Compte 66160000                                                                                                    |                                         |        | 1         | 7/11/2020                                              | 500 000,00                   | 27 889,34                                                       | 22 564,34                            | 5 325,00    |        |                       |               |       |        |                        | D(T    | 31/12/2020      | 66160000 | 2 603,33 |          |        |
| AI                                             | na. 1                     | Axe TRACT                                                                                                    |                                         |        | 1         | 7/11/2020                                              | 500 000,00                   | 27 889,34                                                       | 22 564,34                            | 5 325,00    |        |                       |               |       |        |                        | EXT    | 31/12/2020      | 66160000 | 1 735,55 |          | TRACT  |
| Ai                                             | na. 1                     | Axe TRACT3                                                                                                    |                                         |        | 1         | 7/11/2020                                              | 500 000,00                   | 27 889,34                                                       | 22 564,34                            | 5 325,00    |        |                       |               |       |        |                        | EXT    | 31/12/2020      | 66160000 | 867,78   |          | TRACT3 |
| Ligne                                          | 52                        | Compte 16884000                                                                                                    |                                         |        | 1         | 7/11/2020                                              | 500 000,00                   | 27 889,34                                                       | 22 564,34                            | 5 325,00    |        |                       |               |       |        |                        | EXT    | 31/12/2020      | 16884000 |          | 2 603,33 | 3      |

Il matérialise pour chaque échéance l'écriture qui sera passée.

A ce stade l'écriture comptable n'est donc pas encore générée !

Les colonnes vertes, spécifiques du mode de calcul ICNE, détaillent le montant d'intérêts calculés et la formule de calcul (colonnes non affichées par défaut).

#### 5. Génération de l'écriture

▷ Pour générer les écritures, il suffit de pointer l'échéance en question et de la valider (F10 / V / Entrée).

| х |               | Libellé                       | Mt. emprunt | Validé IC intég. | Date réelle | CRD avant éch. | Echéance (annuité) | Cap. remboursé | Int. réglés | Frais | Assurance Int. c | urus Journa | Date écriture | Compte   | Débit    | Crédit   | Axe   |
|---|---------------|-------------------------------|-------------|------------------|-------------|----------------|--------------------|----------------|-------------|-------|------------------|-------------|---------------|----------|----------|----------|-------|
|   | Dossier Nº106 | CUMA [x.4] 2 VALLEES (DES)    |             |                  |             |                |                    |                |             |       |                  |             |               |          |          |          |       |
|   | 🕀 💕 Emp. 053  | Emprunt INTERCAL 2 - DEBROU   | 31 250,00   |                  |             |                |                    |                |             |       |                  |             |               |          |          |          |       |
|   | 🕀 💕 Emp. 058  | Emprunt TEST STRANGE          | 127 243,21  |                  |             |                |                    |                |             |       |                  |             |               |          |          |          |       |
|   | 🗄 💕 Emp. 066  | Emprunt Test pour écritures 6 | 10 000,00   |                  |             |                |                    |                |             |       |                  |             |               |          |          |          |       |
| 2 | 😑 🞥 Emp. 067  | Emprunt Test pour écritures 6 | 10 000,00   |                  |             |                |                    |                |             |       |                  |             |               |          |          |          |       |
| ~ | 😑 🞥 Lg. 1     | Ligne 1                       |             |                  | 01/10/2019  | 10 000,00      | 1 638,96           | 1 345,12       | 283,84      | 10,00 | 100,00           |             |               |          |          |          |       |
| , | Ligne 1       | Compte 16413000               |             |                  | 01/10/2019  | 10 000,00      | 1 638,96           | 1 345,12       | 283,84      | 10,00 | 100,00           | BA          | 01/10/2019    | 16413000 | 1 345,12 |          |       |
| 2 | 😑 Ligne 2     | Compte 66160000               |             |                  | 01/10/2019  | 10 000,00      | 1 638,96           | 1 345,12       | 283,84      | 10,00 | 100,00           | BA          | 01/10/2019    | 66160000 | 283,84   |          |       |
| , | Ana. 1        | Axe BINE1                     |             |                  | 01/10/2019  | 10 000,00      | 1 638,96           | 1 345,12       | 283,84      | 10,00 | 100,00           | BA          | 01/10/2019    | 66160000 | 189,23   |          | BINE1 |
| ? | Ana. 1        | Axe TRACTC                    |             |                  | 01/10/2019  | 10 000,00      | 1 638,96           | 1 345,12       | 283,84      | 10,00 | 100,00           | BA          | 01/10/2019    | 66160000 | 94,61    |          | TRACT |
| • | 😑 Ligne 3     | Compte 62700090               |             |                  | 01/10/2019  | 10 000,00      | 1 638,96           | 1 345,12       | 283,84      | 10,00 | 100,00           | BA          | 01/10/2019    | 62700090 | 10,00    |          |       |
| 2 | Ana. 1        | Axe BINE1                     |             |                  | 01/10/2019  | 10 000,00      | 1 638,96           | 1 345,12       | 283,84      | 10,00 | 100,00           | BA          | 01/10/2019    | 62700090 | 6,67     |          | BINE1 |
| • | Ana. 1        | Axe TRACTC                    |             |                  | 01/10/2019  | 10 000,00      | 1 638,96           | 1 345,12       | 283,84      | 10,00 | 100,00           | BA          | 01/10/2019    | 62700090 | 3,33     |          | TRACT |
| * | 😑 Ligne 4     | Compte 61600090               |             |                  | 01/10/2019  | 10 000,00      | 1 638,96           | 1 345,12       | 283,84      | 10,00 | 100,00           | BA          | 01/10/2019    | 61600090 | 100,00   |          |       |
| 1 | Ana. 1        | Axe BINE1                     |             |                  | 01/10/2019  | 10 000,00      | 1 638,96           | 1 345,12       | 283,84      | 10,00 | 100,00           | BA          | 01/10/2019    | 61600090 | 66,67    |          | BINE1 |
| • | Ana. 1        | Axe TRACTC                    |             |                  | 01/10/2019  | 10 000,00      | 1 638,96           | 1 345,12       | 283,84      | 10,00 | 100,00           | BA          | 01/10/2019    | 61600090 | 33,33    |          | TRACT |
| 2 | Ligne 5       | Compte 51211000               |             |                  | 01/10/2019  | 10 000,00      | 1 638,96           | 1 345,12       | 283,84      | 10,00 | 100,00           | BA          | 01/10/2019    | 51211000 |          | 1 738,96 | 5     |

| ··· × |               | Libellé                    | Mt. emprunt | Validé IC intég. | Date réelle | CRD avant éch. | Echéance (annuité) | Cap. remboursé | Int. réglés | Frais  | Assurance In | t. courus | ICNE calculés | Nb. J | J prd. | Formule de calcul ICNE | Journal | Date écriture | Compte   | Débit    | Crédit   |
|-------|---------------|----------------------------|-------------|------------------|-------------|----------------|--------------------|----------------|-------------|--------|--------------|-----------|---------------|-------|--------|------------------------|---------|---------------|----------|----------|----------|
| Θ     | Dossier Nº106 | CUMA [x.4] 2 VALLEES (DES) |             |                  |             |                |                    |                |             |        |              |           |               |       |        |                        |         |               |          |          |          |
|       | 🖻 🞥 Emp. 090  | Emprunt ICNE test          | 200 000,00  |                  |             |                |                    |                |             |        |              |           |               |       |        |                        |         |               |          |          |          |
|       | 🖃 🞥 Lg. 7     | Ligne 7                    |             |                  | 20/12/2020  | 182 169,66     | 3 874,25           | 3 015,21       | 759,04      | 100,00 |              |           | 265,01        | 11    | 31     | 746,84 * 11 / 31       |         |               |          |          |          |
|       | Ligne 1       | Compte 66160000            |             |                  | 20/12/2020  | 182 169,66     | 3 874,25           | 3 015,21       | 759,04      | 100,00 |              |           |               |       |        |                        | EXT     | 31/12/2020    | 66160000 | 265,01   |          |
|       | Ligne 2       | Compte 16884000            |             |                  | 20/12/2020  | 182 169,66     | 3 874,25           | 3 015,21       | 759,04      | 100,00 |              |           |               |       |        |                        | EXT     | 31/12/2020    | 16884000 |          | 265,01   |
| ⊳ ✓   | 😑 🞥 Emp. 091  | Emprunt ICNE test          | 500 000,00  |                  |             |                |                    |                |             |        |              |           |               |       |        |                        |         |               |          |          |          |
| *     | 🗉 🛸 Lg. 1     | Ligne 1                    |             |                  | 17/11/2020  | 500 000,00     | 27 889,34          | 22 564,34      | 5 325,00    |        |              |           | 2 603,33      | 44    | 92     | 5443,33 * 44 / 92      |         |               |          |          |          |
| ~     | 🕀 Ligne 1     | Compte 66160000            |             |                  | 17/11/2020  | 500 000,00     | 27 889,34          | 22 564,34      | 5 325,00    |        |              |           |               |       |        |                        | D/T     | 31/12/2020    | 66160000 | 2 603,33 |          |
| *     | Ana. 1        | Axe TRACT                  |             |                  | 17/11/2020  | 500 000,00     | 27 889,34          | 22 564,34      | 5 325,00    |        |              |           |               |       |        |                        | EXT     | 31/12/2020    | 65160000 | 1 735,55 |          |
| ~     | Ana. 1        | Axe TRACT3                 |             |                  | 17/11/2020  | 500 000,00     | 27 889,34          | 22 564,34      | 5 325,00    |        |              |           |               |       |        |                        | EXT     | 31/12/2020    | 66160000 | 867,78   |          |
| *     | Ligne 2       | Compte 16884000            |             |                  | 17/11/2020  | 500 000,00     | 27 889,34          | 22 564,34      | 5 325,00    |        |              |           |               |       |        |                        | D/T     | 31/12/2020    | 16884000 |          | 2 603,33 |

Il est bien évidemment possible de valider tout l'écran en double cliquant sur la première ligne "Dossier...".

*O* L'intégration se fait en "un pour un", c'est à dire échéance par échéance (cela permet d'assurer un rejet par exemple d'une seule échéance et non de toute l'intégration ainsi que et de récupérer le N° d'écriture générée).

Un messagebox confirme l'intégration :

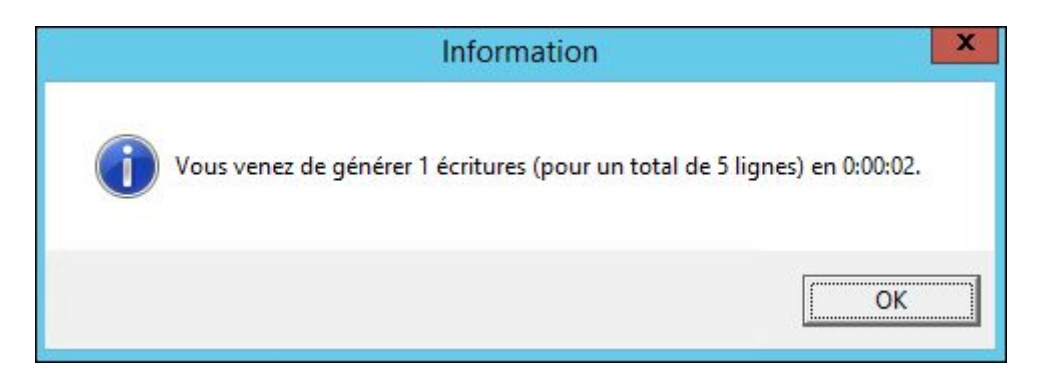

Celle-ci est également tracée dans le Livre de bord.

#### ▷ Exemple d'écriture d'échéance :

| i lp | C | Compte            | Intitulé                          | Débit       | Crédit   | Devise | Pièce Date pièce Règlemer | t Echéance | Contrepartie |
|------|---|-------------------|-----------------------------------|-------------|----------|--------|---------------------------|------------|--------------|
|      |   | 16413000          | Emprunts crca mt+lt               | 1 345,12    |          | EUR    | 01/10/2019                | 01/10/2019 | 66160000     |
|      |   | 66160000          | Int. bancaires, sur opér. fin.    | 283,84      |          | EUR    | 01/10/2019                | 01/10/2019 | 16413000     |
|      |   | 62700090          | Serv. banc., assimilés 0.0 %      | 10,00       |          | EUR    | 01/10/2019                | 01/10/2019 | 16413000     |
|      |   | 61600090          | Primes d'assurances 0.0%          | 100,00      |          | EUR    | 01/10/2019                | 01/10/2019 | 16413000     |
|      |   | 51211000          | Banque Crédit Agricole - Chèque   |             | 1 738,96 | EUR    | 01/10/2019                | 01/10/2019 | 16413000     |
|      |   | Q*   <b>5</b>   ? |                                   |             |          |        |                           |            |              |
|      |   | ৫ 🐴 ?             |                                   |             |          |        |                           |            |              |
|      |   | Ecriture numéro   | 871 ligne 4 Mo                    | ntant 100,0 | EUR      |        |                           |            |              |
|      |   | Montant           | Devise Axmatériel Axefamille Mont | tant en EUR | \$       |        |                           |            |              |
|      |   | ⊳                 | 66,67 EUR BINE1                   | 66,67       |          |        |                           |            |              |
|      |   |                   | 33,33 EUR TRACTC                  | 33,33       |          |        |                           |            |              |

⇒ Exemple d'écriture d'ICNE :

| - | l Ip | С | Compte             |               | Inti               | tulé          | Débit          |         | Crédit   | Devise | Pièce | Date pièce | Règlement | Echéance   | Contrepartie |
|---|------|---|--------------------|---------------|--------------------|---------------|----------------|---------|----------|--------|-------|------------|-----------|------------|--------------|
| ÷ |      |   | 66160000           | Int. bancaire | es, sur opér. fin. |               | 2 (            | 603,33  |          | EUR    |       | 31/12/2020 |           | 31/12/2020 | 16884000     |
|   |      |   | 16884000           | Sur emprunt   | ts auprès étab. cr | édit          |                |         | 2 603,33 | EUR    |       | 31/12/2020 |           | 31/12/2020 | 66160000     |
|   |      |   | D                  |               | Imput              | ation de la l | igne           | _       |          |        |       |            |           |            |              |
|   |      |   | Qt   🍤   ?         |               |                    |               |                |         |          |        |       |            |           |            |              |
|   |      |   | Ecriture numéro 38 | 72            | ligne 1            |               | Montant        | 2 603,3 | 3 EUR    |        |       |            |           |            |              |
|   |      |   | Montant            | Devise        | Axmatériel         | Axefamille    | Montant en EUR |         | \$       |        |       |            |           |            |              |
|   |      |   | ▶ 173              | 5,55 EUR      | TRACT              |               | 1 735,55       |         |          |        |       |            |           |            |              |
|   |      |   | 86                 | 7,78 EUR      | TRACT3             |               | 867,78         |         |          |        |       |            |           |            |              |

*i* Le numéro de l'écriture générée est désormais visible dans le tableau d'amortissement.

| Valid | é IC intég. | Action | Date réelle | CRD avant échéance | Echéance (annuité) | Capital remboursé | Intérêts réglés | Frais | Assurance | Tx annu Interêts cou | rı Taux | N° d'écritur N° | l'écritur |
|-------|-------------|--------|-------------|--------------------|--------------------|-------------------|-----------------|-------|-----------|----------------------|---------|-----------------|-----------|
| Oui   |             |        | 01/10/2019  | 10 000,00          | 1 638,96           | 1 345,12          | 283,84          | 10,00 | 100,00    |                      | 2,00    | 3878            |           |
|       |             |        | an trainana | 0.051.00           |                    | 4.070.00          | 172.40          | 40.00 |           |                      |         |                 |           |

En parallèle le N° de l'emprunt et de la ligne concernée est stocké dans le champ "Critère" de l'écriture.